BT-Work Remote はサーバーログイン時にバージョンチェックを行い、 バージョンアップソフトウェアが見つかると自動更新を行います。 下記手順に従ってバージョンアップ作業を行ってください。

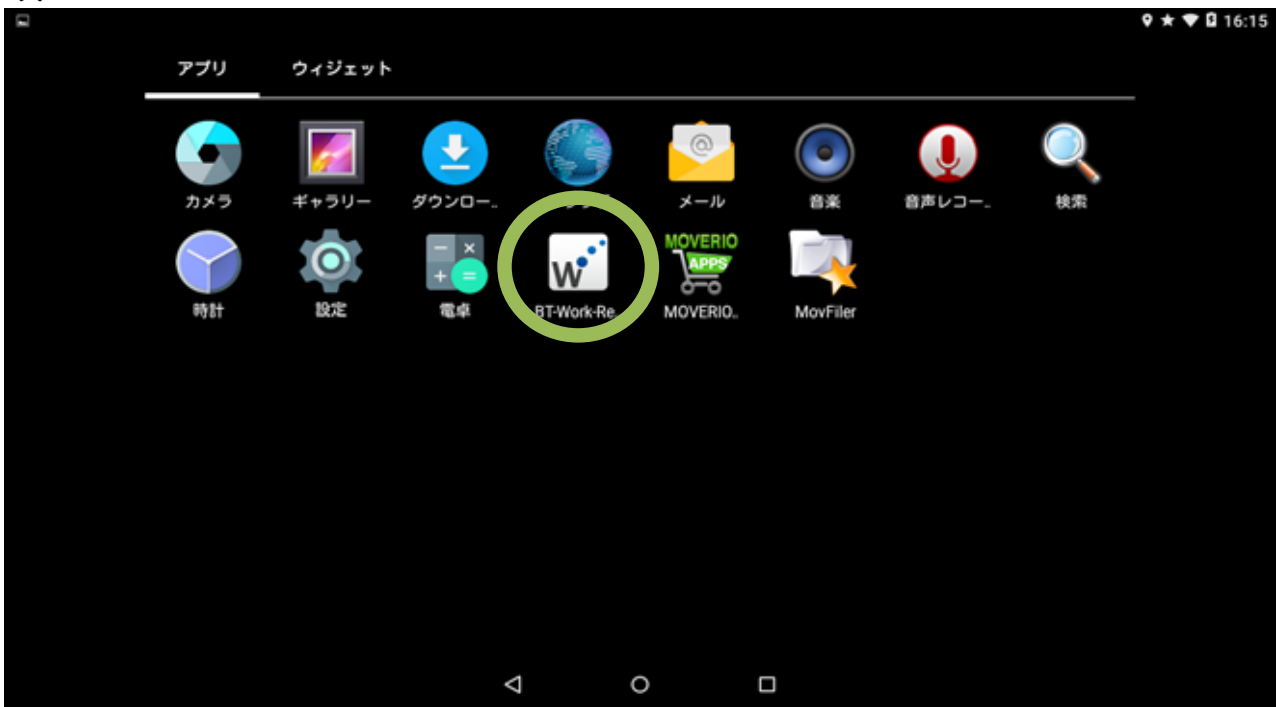

(1) Wi-Fi接続確認後、BT-Work Remote を起動します。

(2) ログインしてください。・・・アカウント入力済みの場合は自動的に(3)へ進みます。

|            |              | 9 \star 🛡 🖬 17:11 |
|------------|--------------|-------------------|
| Companie   | s Account ID |                   |
| Personal A | Account ID   |                   |
| Password   |              |                   |
|            |              |                   |
|            |              |                   |
|            |              |                   |
| Þ          | 0            |                   |

## (3) バージョンアップソフトウェアのインストールボタンを押してください。

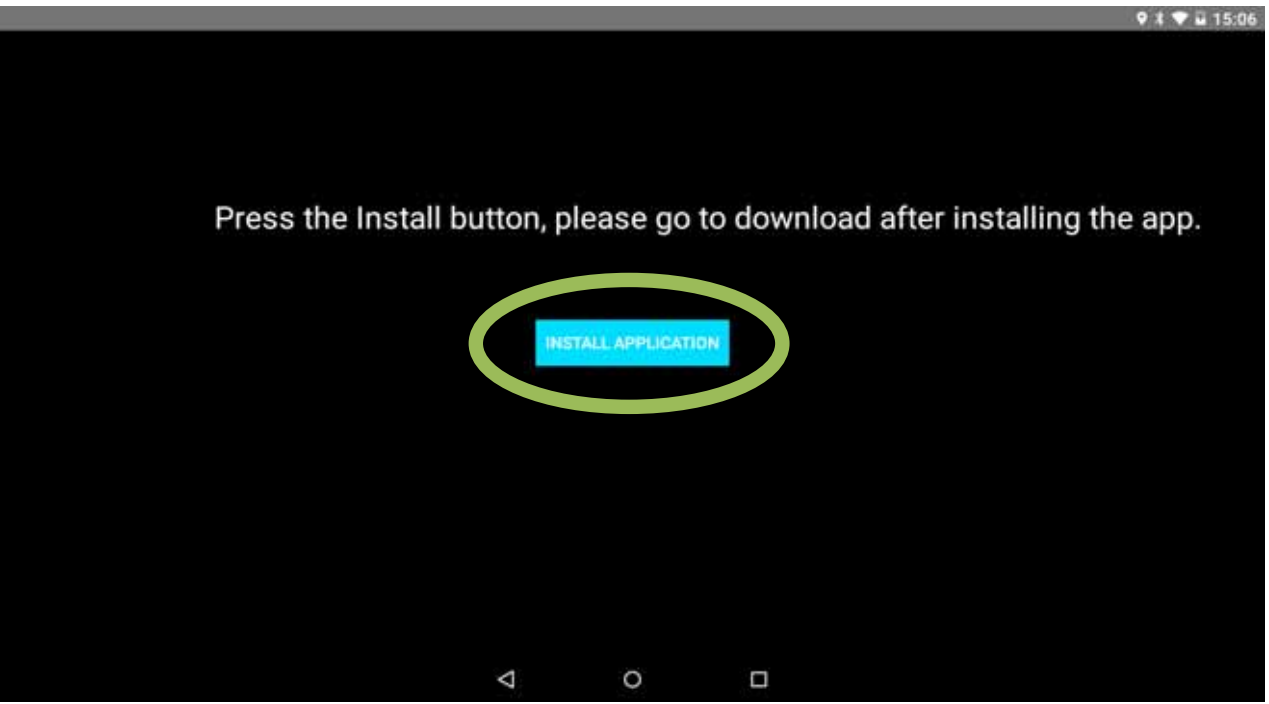

(4) バージョンアップソフトウェアのダウンロードが実行されます。

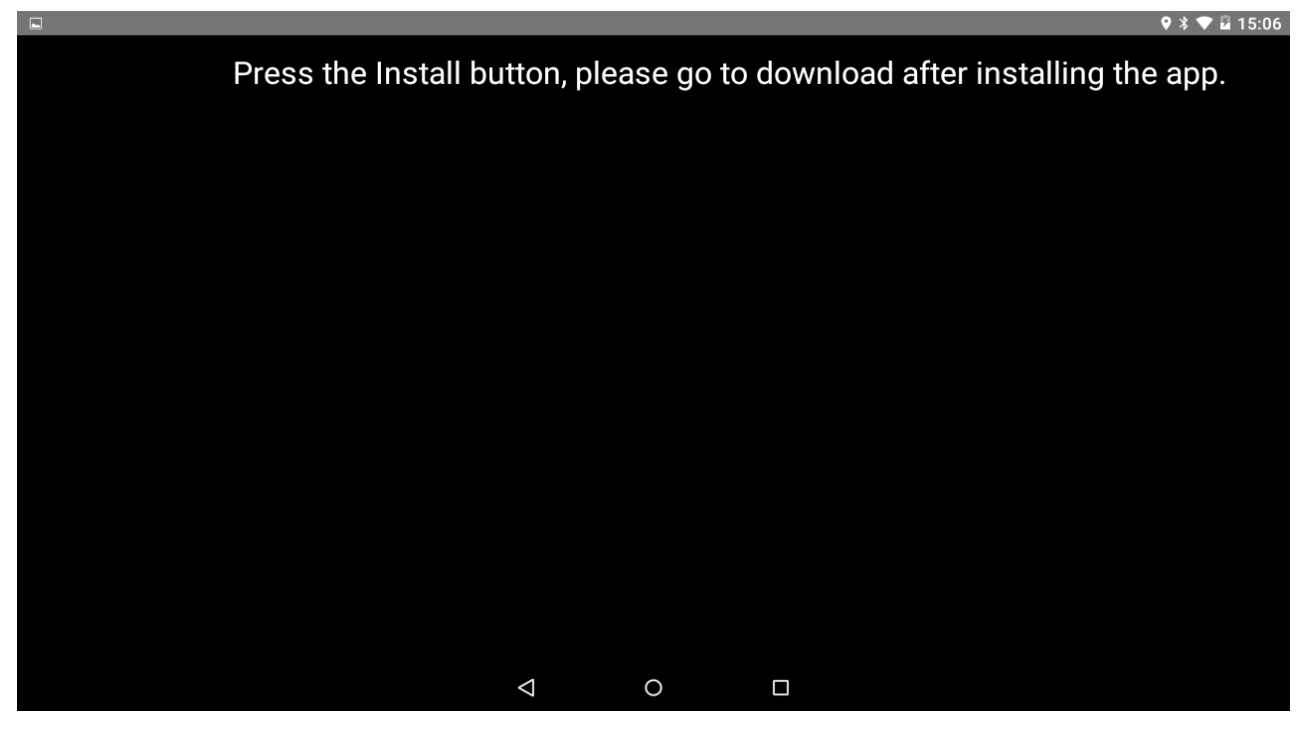

## (5) アップデートの確認画面が表示されますので、インストールを選択してください。

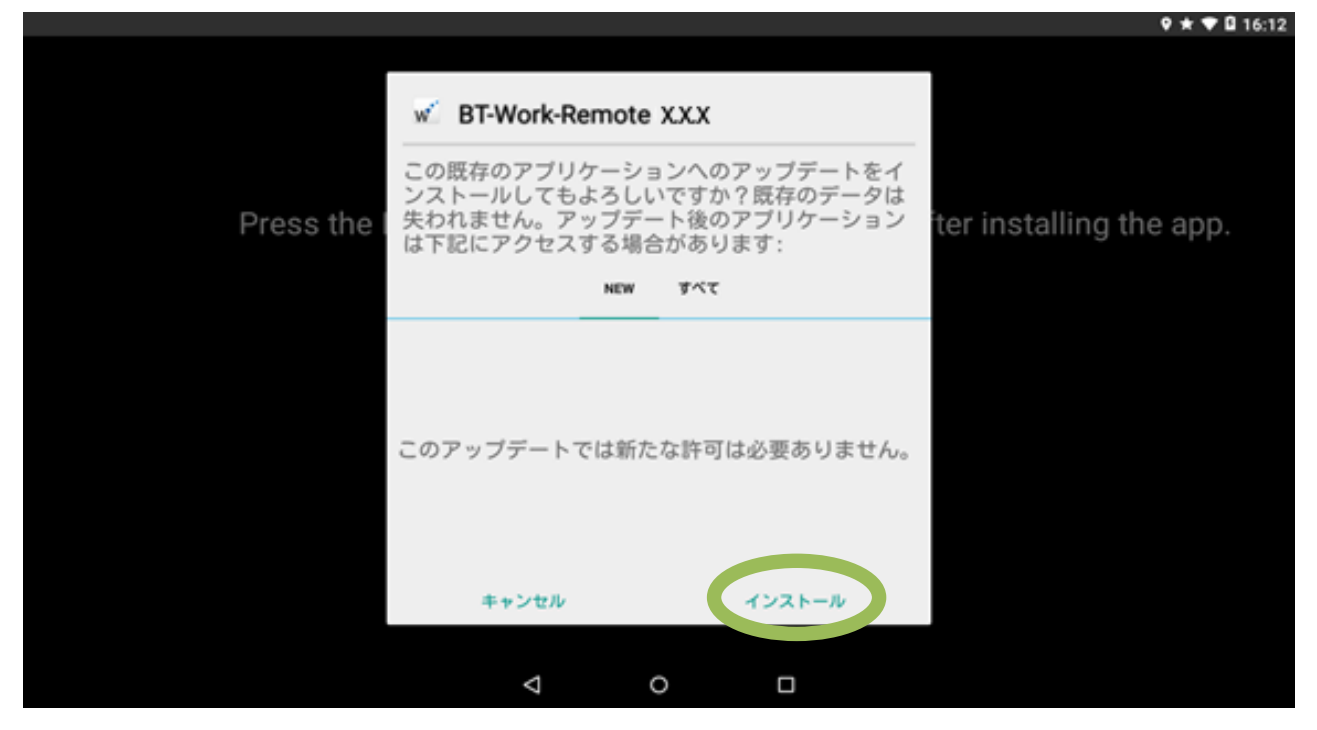

(6) バージョンアップが完了すると最初の画面に戻ります。 BT-Work Remote 新バージョンを起動してご利用ください。

| Q |      |          |            |            |          |          |        |    | 9 ★ 🕈 🖬 16:15 |
|---|------|----------|------------|------------|----------|----------|--------|----|---------------|
|   | アプリ  | ウィジェット   |            |            |          |          |        |    | _             |
|   |      | <b>F</b> | <b>.</b>   |            | 0        |          |        | Q  |               |
|   | カメラ  | ギャラリー    | ダウンロー      |            | メール      | 音楽       | 音声レコー。 | 検索 |               |
|   |      |          | - ×<br>+ = | w          |          |          |        |    |               |
|   | #98T | 設定       | 電早         | 8T-Work-Re | MOVERIO. | MovFiler |        |    |               |
|   |      |          |            |            |          |          |        |    |               |
|   |      |          |            |            |          |          |        |    |               |
|   |      |          |            |            |          |          |        |    |               |
|   |      |          |            |            |          |          |        |    |               |
|   |      |          |            |            |          |          |        |    |               |
|   |      |          |            |            |          |          |        |    |               |
|   |      |          |            | ⊲ (        | )        |          |        |    |               |